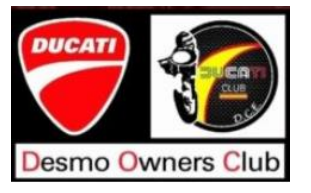

## Instrucciones para la renovación Ducati Club DOC D.C.E. 2020 DESDE TU PC

Este año, para realizar la renovación, es necesario realizar los siguientes pasos:

## 1 - Accede a la pagina www.ducati.es

En la parte superior derecha, aparece My Ducati.

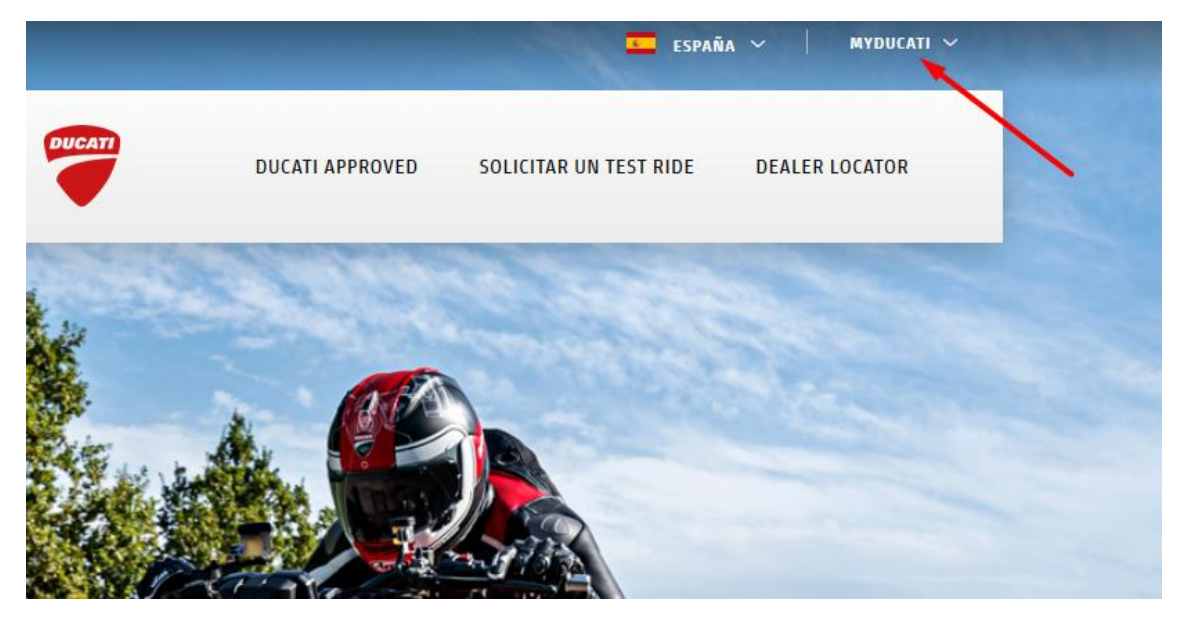

Despliega este menú: y accede al REGISTRO:

| ESF                   | aña ~                | MYDUCATI ^ |
|-----------------------|----------------------|------------|
| SOLICITAR UN TEST RIE | ACCEDE<br>REGÍSTRATE |            |
|                       |                      |            |

**2 - Rellena tus datos personales:** Introduce tu email, nombre, apellido, país, y la que quieras que sea tu contraseña para acceder al portal de Ducati.

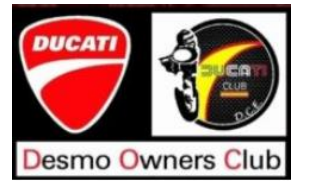

| Registro MyDucati                                                                                    |                                                                                                    |  |  |  |
|----------------------------------------------------------------------------------------------------|----------------------------------------------------------------------------------------------------|--|--|--|
| CORREO ELECTRÓNICO                                                                                   |                                                                                                    |  |  |  |
| NOMBRE                                                                                               | APELLIDO                                                                                                    |  |  |  |
| ESPAÑA                                                                                               |                                                                                                    |  |  |  |
| Contraseña                                                                                           | Confirma la password                                                                                                    |  |  |  |
| Autorización al t                                                                                    | ratamiento de los datos personales                                                                                                    |  |  |  |
| Antes de continuar, le rogamos l<br>Después de haber leído y ente<br>tratamiento de mis datos person | eer nuestra nota <u>informativa sobre la privacidad</u> .<br>endido la nota informativa sobre la privacidad, autorizo el<br>nales por parte de Ducati Motor Holding S.p.A.: |  |  |  |
| para actividades de marketir<br>informativo), teléfono, sms,<br>aplicaciones, mensajería inst        | 1g mediante correo electrónico (boletín<br>MMS, chat, banner en nuestros sitios y<br>tantánea, redes sociales y correo tradicional                                          |  |  |  |
|                                                                                                    |                                                                                                    |  |  |  |

3 - Acepta los dos ticks más abajo y haz click en REGISTRAR.

| Confirma la password                                                                                                    |
|----------------------------------------------------------------------------------------------------|
| amiento de los datos personales                                                                                                    |
| uestra nota <u>informativa sobre la privacidad</u> .<br>> la nota informativa sobre la privacidad, autorizo el<br>por parte de Ducati Motor Holding S.p.A.: |
| diante correo electrónico (boletín<br>, chat, banner en nuestros sitios y<br>nea, redes sociales y correo tradicional                                       |
| nados a la personalización de ofertas e<br>ereses y preferencias                                                                                            |
|                                                                                                    |
|                                                                                                    |

Una vez confirmado, recibirás un mail en la dirección que hayas introducido para activar tu cuenta. Completa el proceso activando dicha cuenta.

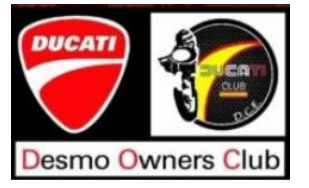

| Estimado                                                                        |
|---------------------------------------------------------------------------------|
| ¡Bienvenido al mundo Ducati!                                                    |
| Para completar tu inscripción haz clic aquí, actualiza tu perfil y descubre los |
| servicios que hemos pensado para ti.                                            |
| El Team Ducati                                                                  |

Una vez completado, ya puedes acceder a tu sección en la web Oficial de Ducati.

## Accederas a la pagina inicial:

| IR AL SITIO DE DUCATI                                                                                                    |          | ESPAÑA V   🙆 Hola, V             |  |  |  |
|----------------------------------------------------------------------------------------------------|----------|----------------------------------|--|--|--|
| ≡ garaje configuración                                                                                                    | MyDucati | DESMO OWNERS CLUB EVENTOS PERFIL |  |  |  |
| <b>MyDucati te da la bienvenida</b><br>MyDucati es el área reservada que te da un acceso personalizado al mundo Ducati y te ofrece servicios creados a medida para tu pasión. |          |                                  |  |  |  |
| Tu última moto                                                                                                    |          |                                  |  |  |  |
|                                                                                                    |          |                                  |  |  |  |

## Entramos en la opción "DESMO OWNERS CLUB"

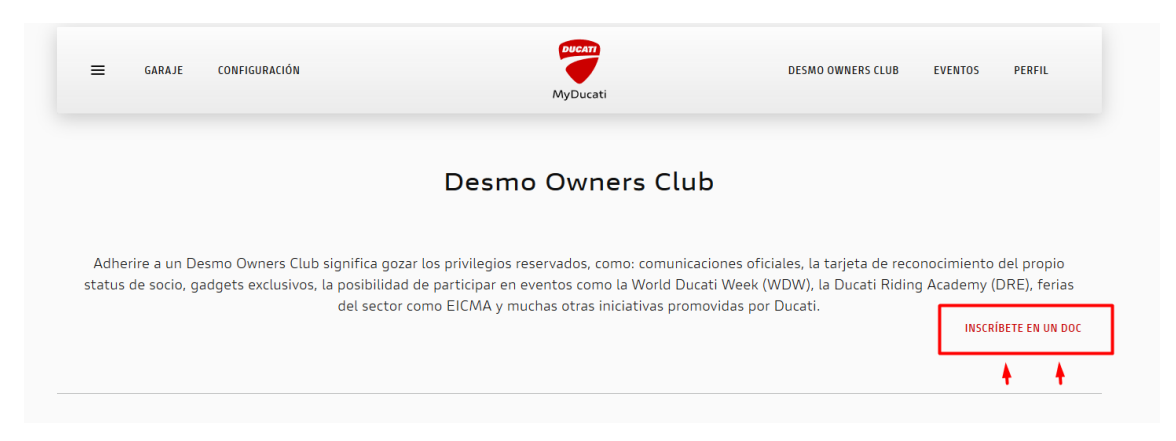

Y en ella buscamos DUCATI CLUB DOC D.C.E.

Y ya esta todo listo para pertenecer al club!!. Tu petición será procesada a la mayor brevedad posible.